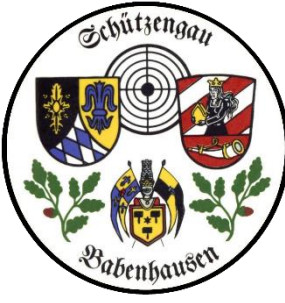

### Zum Löschen eines Mitgliedes

#### suchen wir es in der Mitgliederliste und gehen dann auf BEARBEITEN

| 1   | = Demo                                     |                               |                          |                                                                                                    |                           |       |         |            |              |                |                                                                          |                                                                |     |           |                |
|-----|--------------------------------------------|-------------------------------|--------------------------|----------------------------------------------------------------------------------------------------|---------------------------|-------|---------|------------|--------------|----------------|--------------------------------------------------------------------------|----------------------------------------------------------------|-----|-----------|----------------|
|     | Mitglieder 🛛 🚳 Rauch, Jennifer             |                               |                          |                                                                                                    |                           |       |         |            |              |                |                                                                          |                                                                |     |           |                |
| -   | م<br>Beenden                               | neues Mitglied                | /<br>Mitglied bearbeiten |                                                                                                    | Z<br>Eintrittsdaten bearb | eiten | Refresh | Etikett    | Datenblatt   | Detailansicht: | nur Tabelle                                                              |                                                                |     |           |                |
| ſ   | Filtern nach Nr. oder Bezeichung           |                               |                          |                                                                                                    | Filtern nach Mitglied     |       |         |            |              |                |                                                                          |                                                                |     |           |                |
| Ì,  | Bezirke: 7 S<br>Gaue: 703<br>Vereine: (all | Schwaben<br>Babenhausen<br>e) | s                        | Passnummer:       Geburtsdatum:       Image: Comparison         Nachname:       Rau       Image: Comparison       Image: Comparison         Vorname:       Suchoptionen:       Image: Comparison       Image: Comparison       Image: Comparison         Suchoptionen:       Image: Comparison       Image: Comparison       Image: Comparison       Image: Comparison       Image: Comparison         Suchoptionen:       Image: Comparison       Image: Comparison       Image: Compa |                           |       |         |            |              |                | <ul> <li>alle</li> <li>nu</li> <li>nu</li> <li>nu</li> <li>m.</li> </ul> | e Mitglieder<br>r aktive<br>r ausgetretene<br>, aktivem Antrag |     |           |                |
|     | Mit Titel                                  | Nachname                      | Vorname                  | Δ                                                                                                    | Geburtsdatum              | Verei | inNr \  | /ereinnam  | e            |                | Erstverein                                                               | ZV                                                             | E F | assnummer | EintrittVerein |
|     |                                            | Ra                            | Alois                    |                                                                                                    |                           | 70    | 03014 9 | SV "Römer  | turm" e.V. ( | Oberschönegg   |                                                                          |                                                                |     | 70301468  | 01.01.1977     |
|     |                                            | Ra                            | Angelika                 |                                                                                                    |                           | 70    | 03014 9 | SV "Römer  | turm" e.V. ( | Oberschönegg   |                                                                          |                                                                |     | 70303819  | 01.01.2006     |
|     |                                            | Ra                            | Berta                    |                                                                                                    |                           | 70    | 03016 9 | SV Waldfri | eden Reicha  | au e.V.        |                                                                          |                                                                |     | 70303480  | 08.03.2002     |
|     |                                            | Ra                            | Daniel                   |                                                                                                    |                           | 70    | 03016 9 | SV Waldfri | eden Reicha  | au e.V.        |                                                                          |                                                                |     | 70302928  | 30.10.1997     |
|     |                                            | Ra                            | Dennis                   |                                                                                                    |                           | 70    | 03014 5 | SV "Römer  | turm" e.V. ( | Oberschönegg   |                                                                          |                                                                |     | 70303681  | 01.01.2004     |
| >   |                                            | Ra                            | Jennifer                 |                                                                                                    |                           | 70    | 03005 H | lubertus G | reimeltshof  | en 🛛           |                                                                          |                                                                |     | 70304237  | 01.01.2016     |
| Ì   |                                            | Ra                            | Johann                   |                                                                                                    |                           | 70    | 03014 9 | SV "Römer  | turm" e.V. ( | Oberschönegg   |                                                                          |                                                                |     | 70301469  | 01.01.1965     |
|     |                                            | Ra                            | Johann                   |                                                                                                    |                           | 70    | 03016 9 | SV Waldfri | eden Reicha  | au e.V.        |                                                                          |                                                                |     | 70302244  | 05.09.1980     |
|     |                                            | Ra                            | Julia                    |                                                                                                    |                           | 70    | 03016 5 | SV Waldfri | eden Reicha  | au e.V.        |                                                                          |                                                                |     | 70302925  | 30.10.1997     |
|     |                                            | Ra                            | Niklas                   |                                                                                                    |                           | 70    | 03014 5 | SV "Römer  | turm" e.V. ( | Oberschönegg   |                                                                          |                                                                |     | 70301337  | 01.01.2011     |
| ľ _ |                                            | Ra                            | Sylvester                |                                                                                                    |                           | 70    | 03014 9 | SV "Römer  | turm" e.V. ( | Oberschönegg   |                                                                          |                                                                |     | 70301470  | 01.01.1978     |
|     |                                            | Ra                            | Thomas                   |                                                                                                    |                           | 70    | 03014 9 | SV "Römer  | turm" e.V. ( | Oberschönegg   |                                                                          |                                                                |     | 70303821  | 01.01.2006     |
|     |                                            |                               |                          |                                                                                                    |                           |       |         |            |              |                |                                                                          |                                                                |     |           |                |

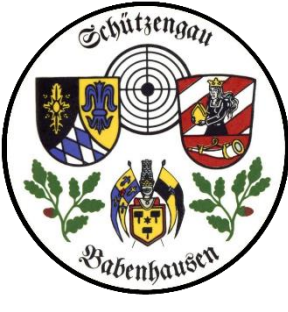

# Schützengau Babenhausen

| Mitglieder              | 🔂 R          | a                | 🕴                 |                     |                  |                    |             |                            |             |               |             |
|-------------------------|--------------|------------------|-------------------|---------------------|------------------|--------------------|-------------|----------------------------|-------------|---------------|-------------|
| = 🚯 Beenden             | Vorherige    | s Mitglied       | 📫 Nächste         | es Mitglied         | 703005           | Hubertus           | Greimelt    | shofen                     |             |               |             |
| 🔒 Person                | Kontaktdaten | 🕖 Mitglie        | dschaft 🔳         | Passdaten           | Historie         | Ehrungen           | Familie     | Lehrgänge                  | Hilfsmittel | Zusatzfelder  | Anschreiben |
| = 🖉 B <u>e</u> arbeiten | 🖉 Überneh    | men 🔭 A          | bbrechen          | C Aktual <u>i</u> s | ieren            |                    |             |                            |             |               |             |
|                         | Titel:       | Nachname         | :                 |                     | Vorname:         |                    |             | Geb.datum                  | : Ver       | storben Am:   |             |
| Strasse:                |              |                  |                   |                     |                  | G                  | eschlecht:  | :                          | Aust        | tritt Verein: |             |
|                         |              | Mitglieder       | CO R              | <b>-</b>            | 3                |                    |             |                            |             |               |             |
|                         |              | Seenden          | - dit Vortherigen | Marghant in Nac     | hstes Mitglied   | 703005 Hub         | ertue       |                            |             |               |             |
|                         |              | & Person         | Kontaktdaten      | C Mitgliedschaft    | Passdaten        | Historie Ehru      | rigen       |                            |             |               |             |
|                         |              |                  | Titel:            | Nachname:<br>Ra     |                  | Vorname:           |             |                            |             |               |             |
|                         |              | Strasse:         |                   |                     |                  |                    | -           |                            |             |               |             |
|                         |              | PLZ,Ort:         | a subled          |                     | 1.1.1            |                    | Em          |                            |             |               |             |
|                         |              | Erstverein:      | 203005 H          | ubertus Greimelts   | hofen            | (2)                | EI I        |                            |             |               |             |
|                         |              |                  | Concerned of      |                     |                  |                    |             |                            |             |               |             |
|                         |              | -<br>Egarbeiten  | Ubursehgen        | Materia Ak          | Ditualipieren Au | atritt Reaktiviere | Im F<br>TAB | eld Mitglied<br>AUSTRITT,  | > MITGLIE   | DSCHAFT find  | den wir den |
|                         |              | VereinNr.:       | 703005            |                     | î                | Aktivitäten i      | • 🕶 den     | <mark>klicken wir</mark> a | an          |               |             |
|                         |              | VereinName:      | Hubertus Grein    | neitshofen          |                  | Luftpistole        |             |                            |             |               |             |
|                         |              | Eintritt/Verein: |                   | Austrittsg          | rund:            | Kleinkalber        | kurz.       |                            |             |               |             |
|                         | E            | rfassungVerein:  |                   |                     | 1                | Großkalber         | kurz        |                            |             |               | 2           |

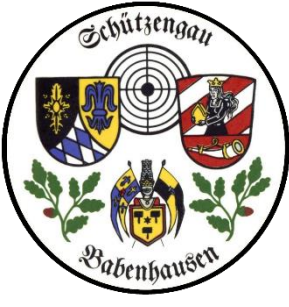

## Schützengau Babenhausen

| o frAustritt                                                  |  |
|---------------------------------------------------------------|--|
| Mitgliedschaft:                                               |  |
| Austrittsdatum: 19.07.2018 Jahresende Austrittsdatum einfügen |  |
| Verlustmeldung drucken bei Bedarf                             |  |
| Austrittsgrund:                                               |  |
| Talis Tur Euch Interessant                                    |  |
|                                                               |  |
|                                                               |  |
|                                                               |  |
| viohtig                                                       |  |

# ZMI Multiplikation VEREINSversion

Hier setzen wir das Austrittsdatum, setzen evtl. **zusätzlich** ein Sterbedatum, drucken evtl. eine Verlustmeldung aus, notieren einen besonderen Austrittsgrund und wichtig: Klicken **ÜBERNEHMEN** an, erst dann wird das Ganze in die Datenbank eingetragen.

|   | Ra | 703016 | SV Waldfrieden Reichau e.V.      | .1997 | 7            |
|---|----|--------|----------------------------------|-------|--------------|
|   | Ra | 703014 | SV "Römerturm" e.V. Oberschönegg | .2004 |              |
| > | Ri | 703005 | Hubertus Greimeltshofen          | .201  | 5 19.07.2018 |
|   | Ra | 703014 | SV "Römerturm" e.V. Oberschönegg | .1965 |              |
|   | Ra | 703016 | SV Waldfrieden Reichau e.V.      | 9.198 | 5            |

#### Hier sehen wir das Ergebnis

! und dann den Ausweis oder die Verlustmeldung an den Gau-Schatzmeister !